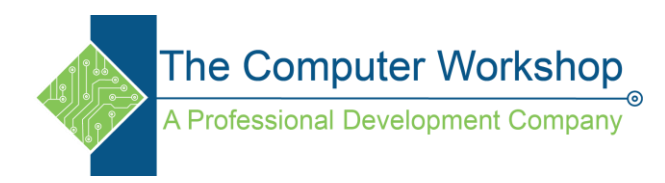

## How to convert exisiting canvas apps orientation and size

- 1. Save the .msapp file/
- 2. Open it with 7Zip editor (Right click the .msapp and choose open archive).
- 3. Extract properties.json.
- 4. Change These settings:
  - a. DocumentLayoutWidth
  - b. DocumentLayoutHeight
  - c. DocumentLayoutOrientation
  - d. DocumentAppType
  - e. save the properties.json

Note- Any text editor can be used to edit the .json file.

- 5. insert the properties.json you saved back into the ZIP (by using drag-and-drop, as this does not affect the file).
- 6. Open the .msapp File from Powerapps by using create.powerapps.com / open.